## ÚTMUTATÓ A ZOOM PROGRAM HASZNÁLATÁHOZ

WINDOWS OPERÁCIÓS RENDSZEREN

| $\leftarrow \   \rightarrow \   G$ | mail.google.com/mail/u/0/#inbox/FMfcgzGmvLPXntIKDMvFmhZVKHHnMDGV                                                                                                    |                                                                       |         | <    | ė            | ☆      | 🔒 🗄         |
|------------------------------------|----------------------------------------------------------------------------------------------------|-----------------------------------------------------------------------|---------|------|--------------|--------|-------------|
| Alkalmazás                         | ások Ġ Gmail 🔼 YouTube Ҟ Térkép                                                                                                    |                                                                       |         |      |              | II Olv | asási lista |
| = M                                | Gmail Q Keresés a levelek között                                                                                                    | ∃≓<br>E                                                               |         | 0    | ( <b>i</b> ) | ***    | •           |
| + _ `<br>©                         | Előadói meghívó: DKN-2022 ∑ Beérkező levelek × DKN SZERVEZŐSÉG <no-reply@zoom.us> címzett: én → Kedves Előadó!</no-reply@zoom.us>                                                                                                    | Nyissa meg levelezését és keresse elő<br>az eseményre szóló meghívót! | ezelőtt | i) ☆ | 1 B          | ><br>2 |             |
| ><br>0<br>•                        | Előadói meghívót kapott a következő Zoom webinarra:<br>Dátum: Mar 10, 2022 08:00 AM Budapest<br>Every day, 3 occurrence(s)<br>Mar 10, 2022 08:00 AM<br>Mar 11, 2022 08:00 AM<br>Mar 12, 2022 08:00 AM<br>Mar 12, 2022 08:00 AM<br>Letöltheti és importálhatja a következő iCalendar (.ics) fájlt a<br>Daily: https://us02web.zoom.us/webinar/tzV/t-2urz4sc                                                               | Kattintson a csatlakozási linkre!                                     |         |      |              |        | +           |
|                                    | Téma: DKN-2022<br>Csatlakozhat PC, Mac, iPad, iPhone vagy Andrean (Kel:<br><u>KATTINTSON IDE A CSATLAKOZÁSHOZ</u><br>Megjegyzés: Ez a link személyre szóló, kérem ne ossza meg mással!<br>Jelszó: DKN2022<br><u>Add to Calendar</u> <u>Add to Google Calendar</u> <u>Add to Yahoo Calendar</u><br>Vagy iPhone one-tap:                                                                                                   |                                                                       |         |      |              |        |             |
|                                    | Hungary: +3614088456,,82384615602# or +3617010488,,82384615602#<br>Vagy Telefonról:<br>Tárcsázza:<br>Hungary: +36 1 408 8456 or +36 1 701 0488 or +36 1 779 9126<br>US: +1 253 215 8782 or +1 301 715 8592 or +1 312 626 6799 or +1 346 248 7799 or +1 646 558 8656 or +1 669 900 9<br>Webinar ID: 823 8461 5602<br>Participant ID: 371710<br>Jelszó: 7957531<br>Nemzetközi számok: https://us02web.zoom.us/u/kbhwSTVmmK | 9128                                                                  |         |      |              |        |             |

de

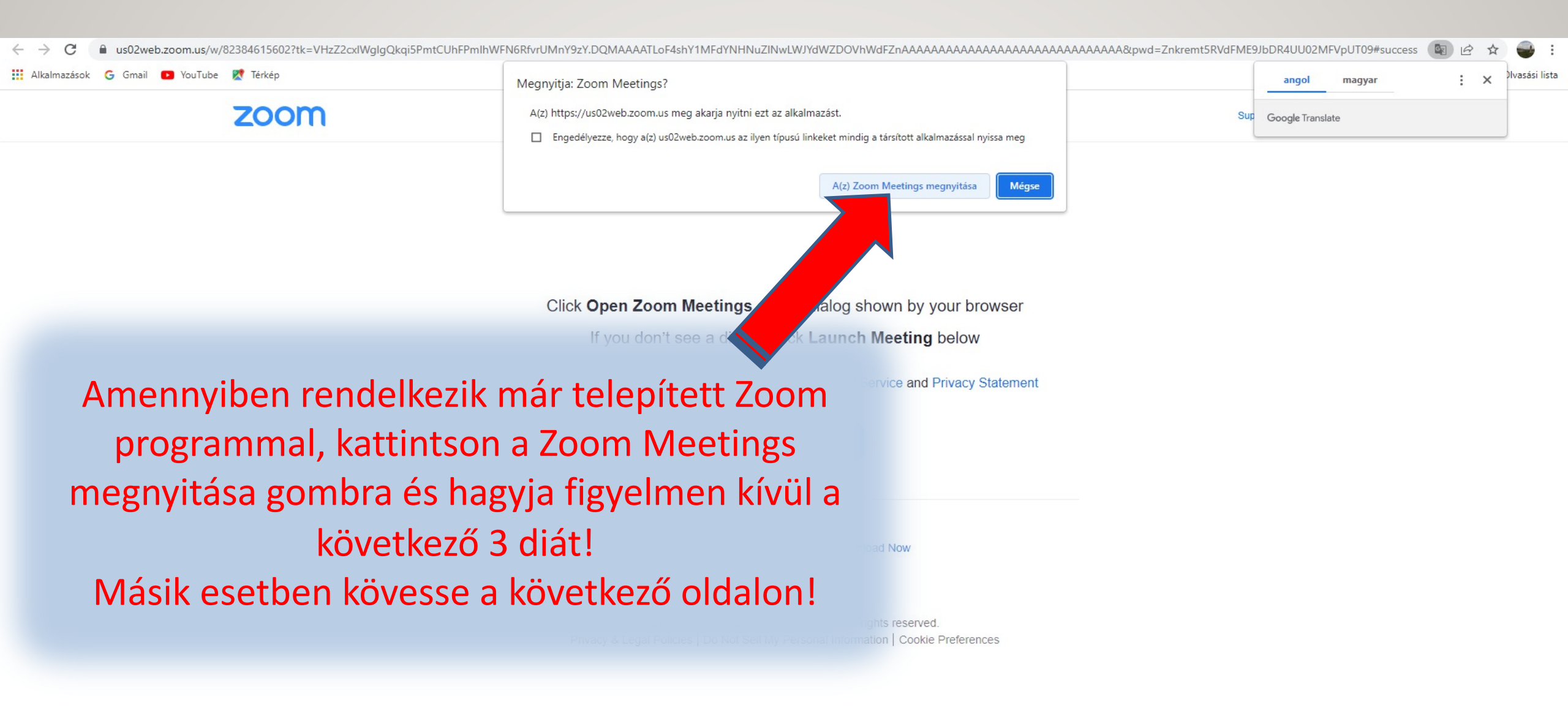

# ZOOM PROGRAM TELEPÍTÉSE

WINDOWS OPERÁCIÓS RENDSZEREN

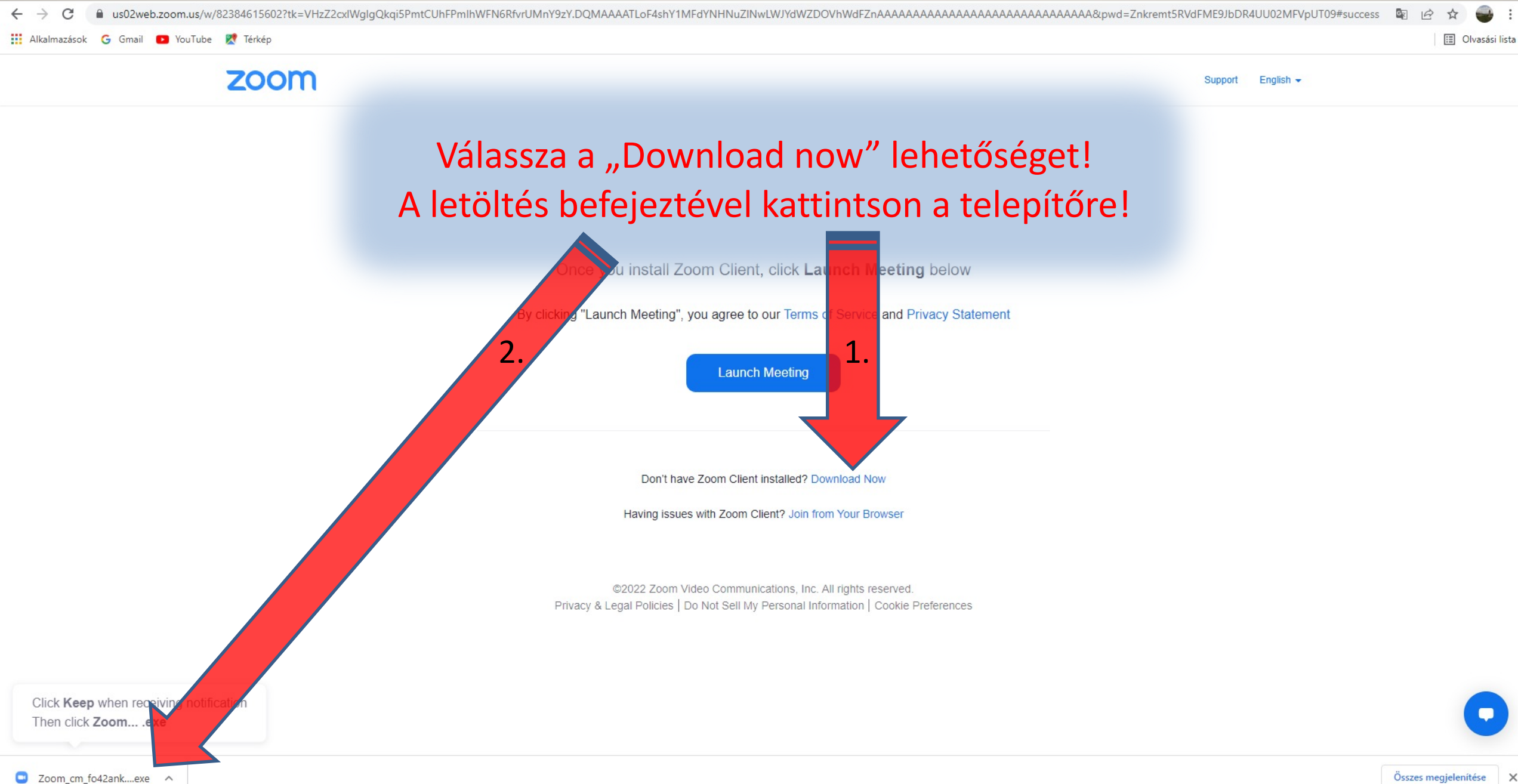

Összes megjelenítése 🛛 🗙

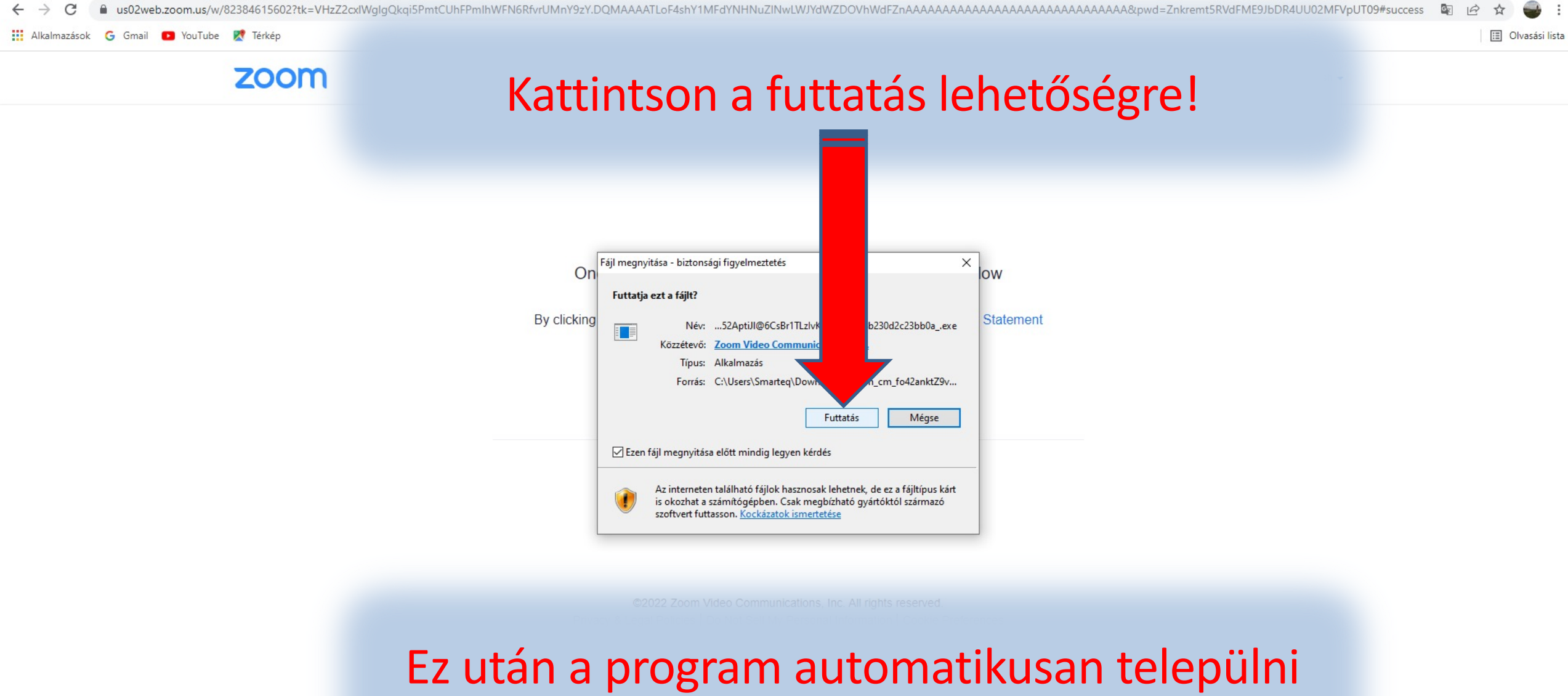

fog a számítógépére!

A telepítés végeztével a program automatikusan megnyílik (ha mégsem történne meg, az applikációk közül meg tudja nyitni).

Válassza a "Join with Video" opciót! (Ha fekete képet lát, győződjön meg arról, hogy kamerája nincs-e takarva fizikálisan!

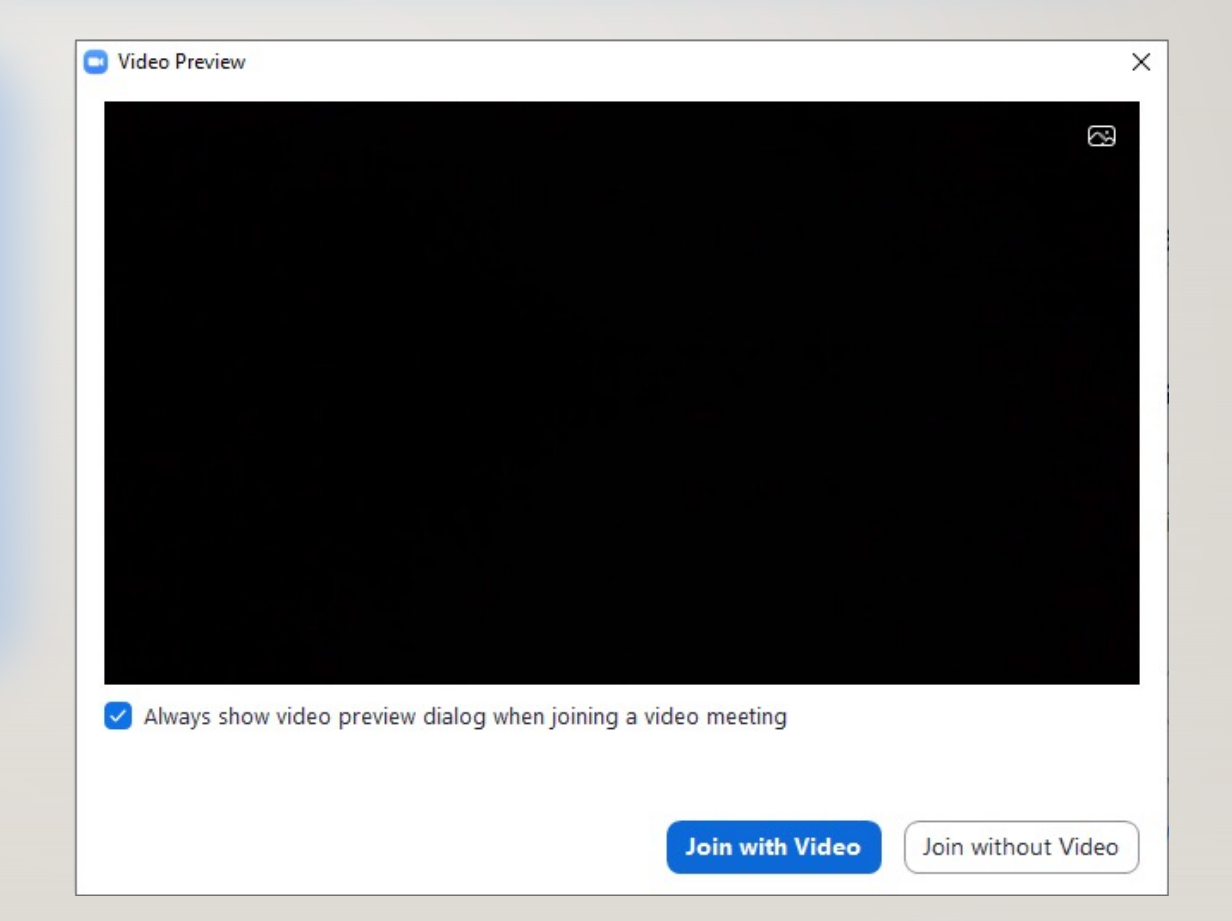

#### 👑 View

### Kattintson a "Join with Computer Audio" lehetőségre!

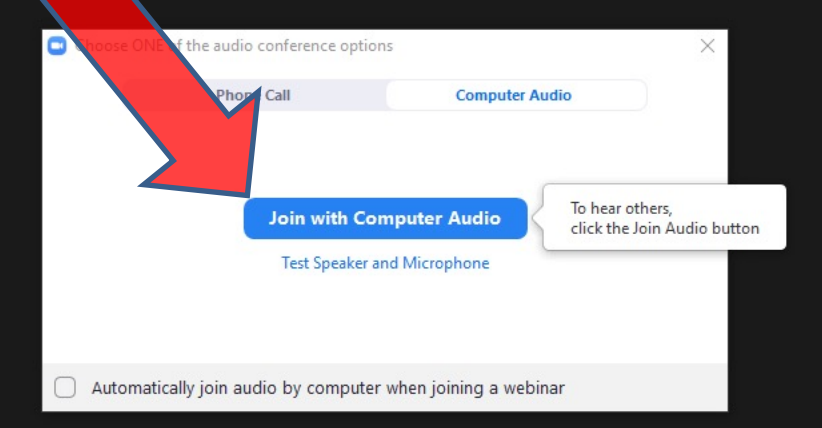

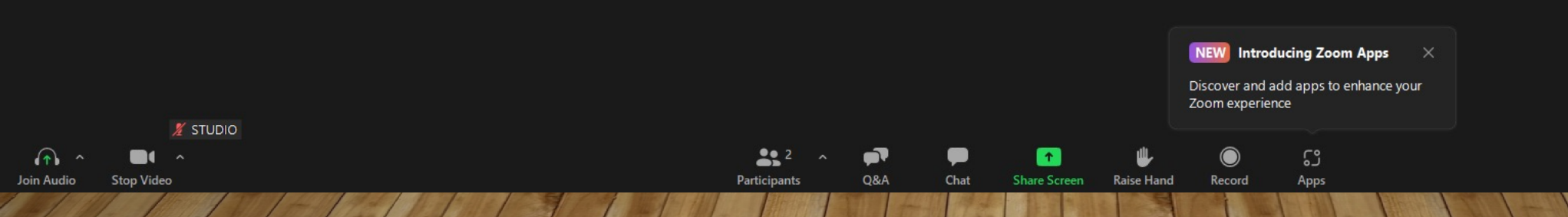

Leave

| - | đ | $\times$ |
|---|---|----------|
|   |   |          |

View

|          | Előadó                |
|----------|-----------------------|
| 🜠 Előadó |                       |
| You are  | in a practice session |

Az esemény ideje alatt itt tudja módosítani a kamera-, illetve mikrofonbeállításait. Kattintson a mikrofonra vagy a kameraikonra ezen eszközök kikapcsolásához, majd újból a visszakapcsoláshoz!

ເລ

| Zoom Meeting |  |
|--------------|--|
|--------------|--|

| m Meeting |                                                                      | - ć                                              |
|-----------|----------------------------------------------------------------------|--------------------------------------------------|
| ۲         | prof. Dr. Szike I<br>12 prof. Dr. Szike Imre                         | Chat                                             |
|           | A "Chat" fülre kattintva tud üzenni nekünk, vagy az előadótársainak! |                                                  |
|           | STUD O                                                               |                                                  |
| 🖌 STUDIO  | To: Every<br>Participants Q&A                                        | Who can see your messages?<br>ne - (<br>age here |

– 0 ×

• • •

| - | D | ×    |
|---|---|------|
|   |   | 1.16 |

Előadó

🔏 Előadó

You are in a practice session

#### Előadásának megosztásához kattintson a "Share Screen" gombra!

ີ

Apps

Record

STUDIO

2

Participant

-T

0&A

Chat

1

Share Screen

Raise Hand

Start Video

Leave

#### Válassza ki a lehetőségek közül azt a programot, melynek képét megosztani kívánja! Ez után válassza a "Share" opciót!

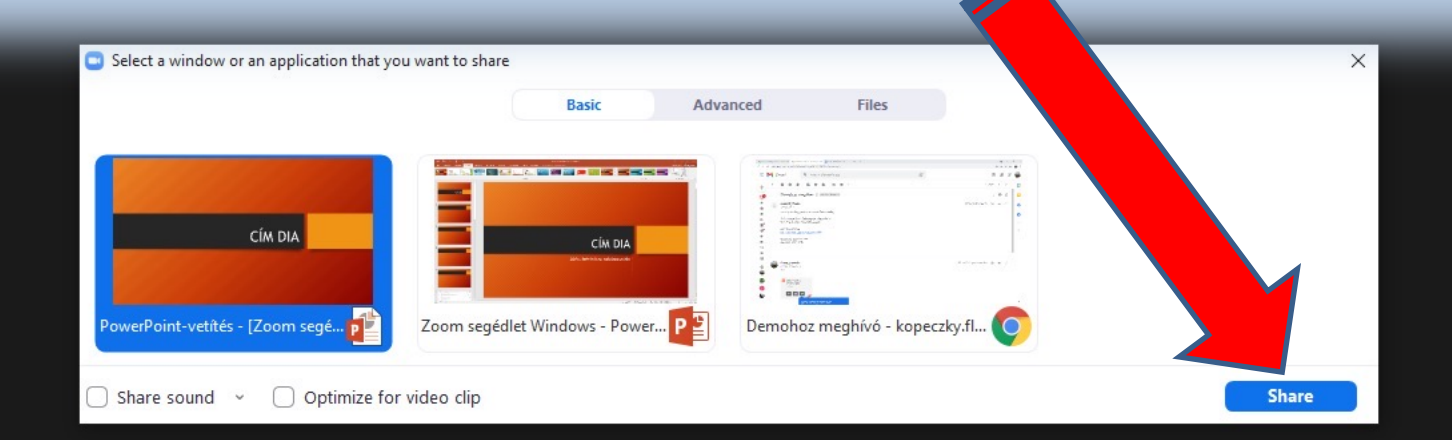

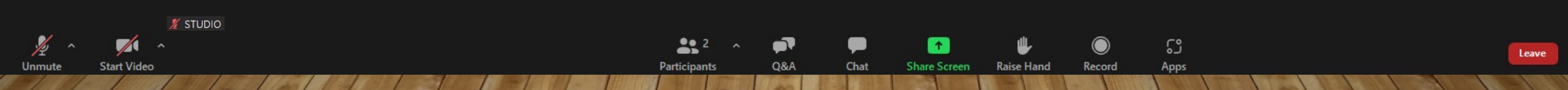

👑 View

X

D

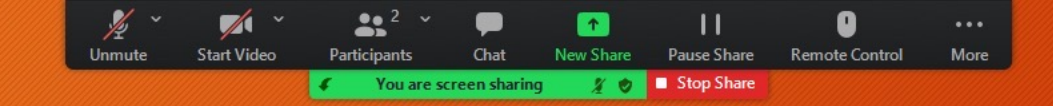

#### Megosztás közben a kezelőpanelt a felső lécen láthatja. Mikor előadásának végéhez ér, kattintson a "Stop Share" gombra!

# CÍM DIA

🔏 STUDIO

View

| Előadó                        |  |
|-------------------------------|--|
| Előadó                        |  |
| You are in a practice session |  |

### Kilépésnél kattintson a "Leave" lehetőségre, majd válassza a "Leave meeting" opciót!

### STUDIO

0&A

Chat

Share Screen

ີ

Apps

Record

Raise Hand

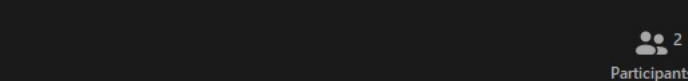

Leave